## **Introduzione**

Grazie per aver acquistato il PRESTIGIO **Digital Photo Frame 107**, un dispositivo che visualizza le foto digitali. Avete fatto un eccellente scelta e noi speriamo che vi divertirete con tutte le sue entusiasmanti caratteristiche. Per piacere, leggete con attenzione il manuale prima dell'utilizzo e seguite tutte le procedure per godere appieno di tutte le caratteristiche del prodotto.

## Contenuto del pacco

- 1. Digital Photo Frame 107 X 1
- 2. Telecomando (batteria inclusa) X 1
- 4. Base del dispositivo X 1
- 5. Cavo USB X 1
- 3. DC 5V Adattatore per corrente elettrica X 1
- 6. Quida rapida X 1

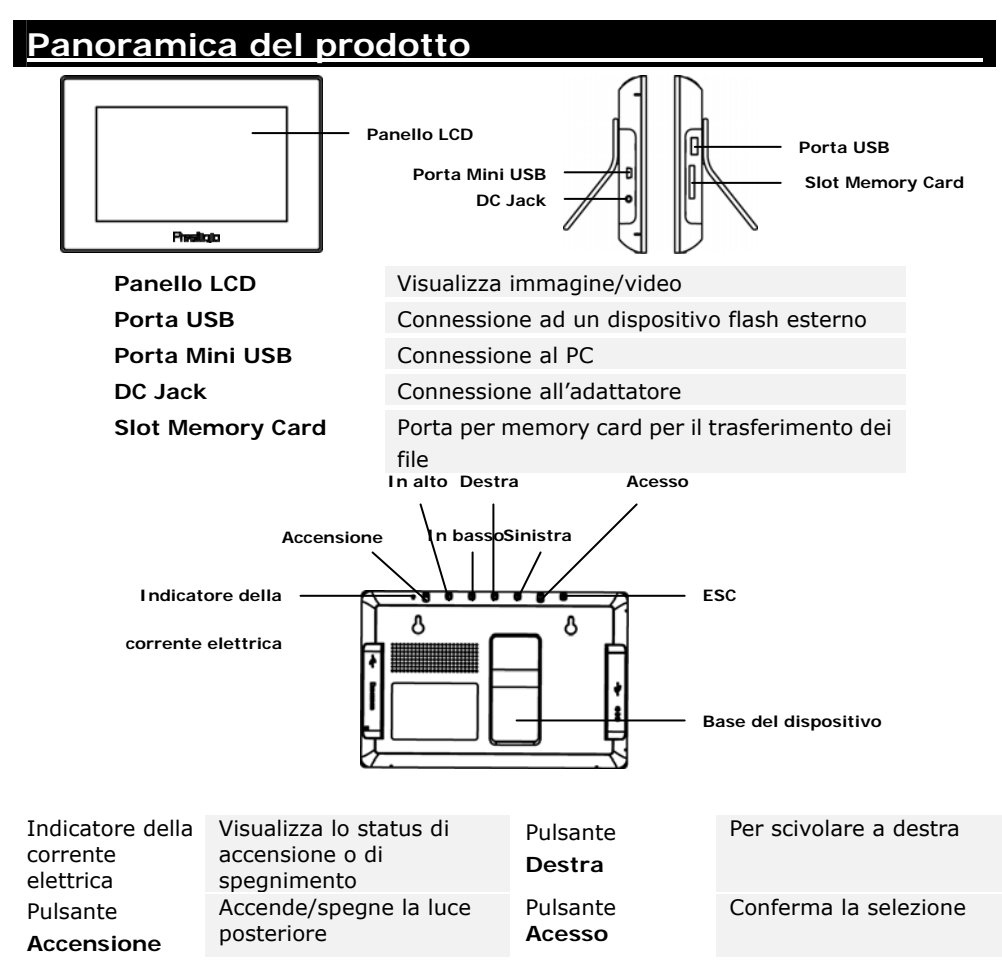

| Pulsante In<br>alto | Per scivolare su         | Pulsante <b>ESC</b> | Cancella la selezione o<br>torna al menu<br>precedente |
|---------------------|--------------------------|---------------------|--------------------------------------------------------|
| Pulsante <b>I n</b> | Per scivolare giù        |                     |                                                        |
| basso               |                          |                     |                                                        |
| Pulsante            | Per scivolare a sinistra | Base del            | Sostiene il dispositivo                                |
| Sinistra            |                          | Dispositivo         |                                                        |
|                     |                          |                     |                                                        |

Il dispositivo è adatto per essere montato al muro con le viti (non incluse). Per il montaggio fare riferimento all'immagine seguente. *Montare il dispositivo con le viti in maniera che siano applicate al muro fermamente.* Mount the device onto the screws securely applied on wall. Panoramica del telecomando

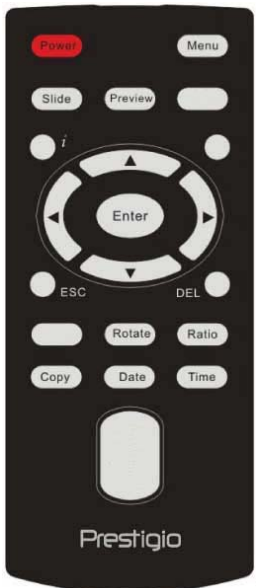

| Bower   | Accondo/Spogno la luco postorioro                                         |  |
|---------|---------------------------------------------------------------------------|--|
| Fower   | Accenter Spegne la luce posteriore                                        |  |
| Preview | Visualizza tutte le immagini rimpicciolite in<br>Modalità Immagini        |  |
| ESC     | Cancella la selezione/Torna al menu<br>precedente                         |  |
| i       | Visualizza le informazioni del file                                       |  |
| Slide   | Attiva la funzione di visualizzazione delle diapositive                   |  |
| Time    | Visualizza il tempo corrente in Modalità<br>Calendario                    |  |
| Сору    | Copia i file dalla scheda di memoria alla<br>memoria interna e vice versa |  |
| ▲◀▶▼    | Pulsanti di Direzione                                                     |  |
| ENTER   | Conferma la selezione/Avvia la riproduzione                               |  |
| Menu    | Ritorna al menu principale                                                |  |
| Date    | Visualizza la data corrente in Modalità<br>Calendario                     |  |
| DEL     | Elimina il file corrente                                                  |  |
| Rotate  | Ruota le immagini in Modalità Immagini                                    |  |
| Ratio   | Cambia tra vari modalità di visualizzazione<br>degli immagini             |  |

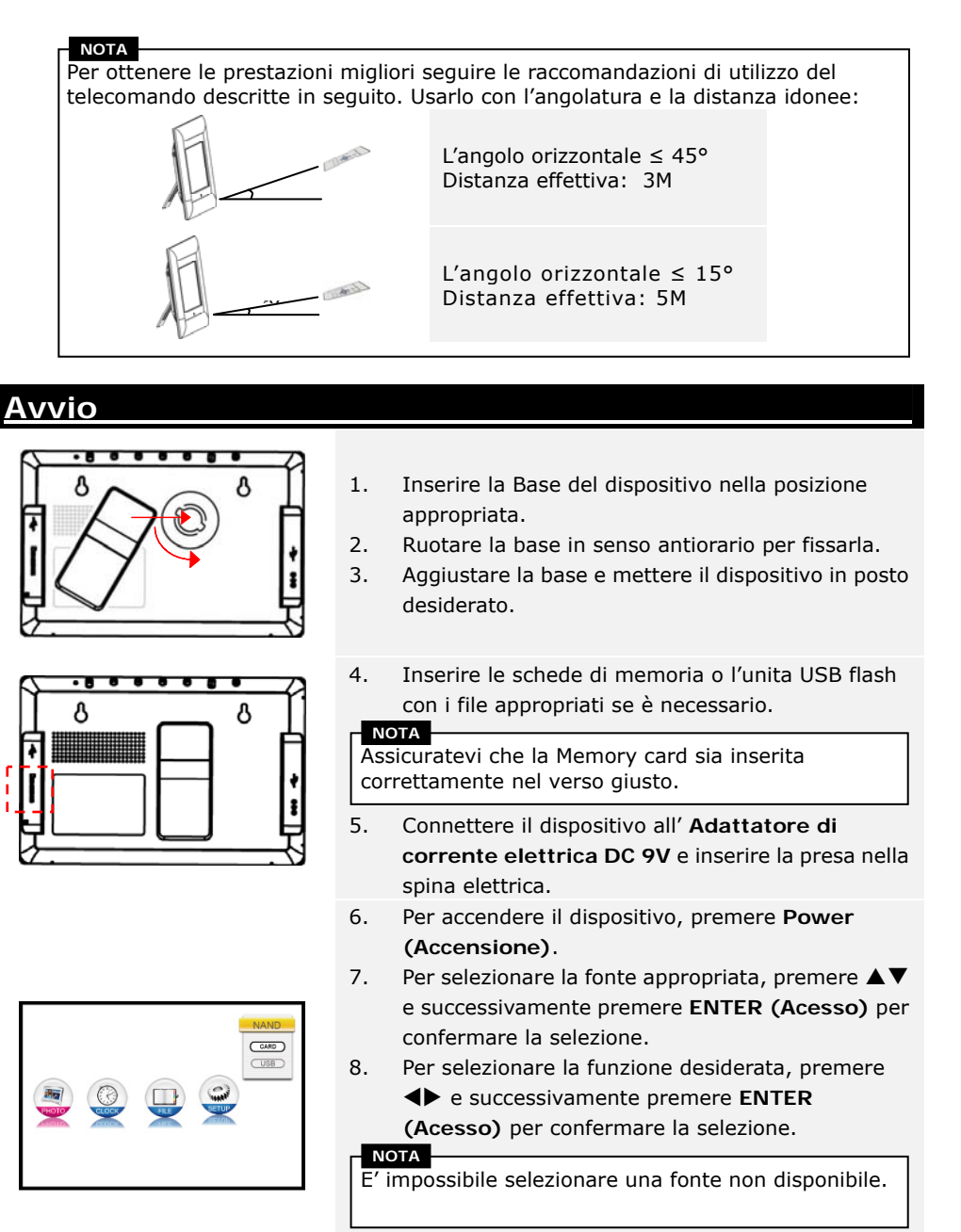

9. Per ritornare al menu principale in ogni momento, premere il pulsante **Menu**.

Il dispositivo accederà automaticamente alla modalità Slide Show, se nessuna azione è eseguita per alcuni secondi.

### Funzione immagini

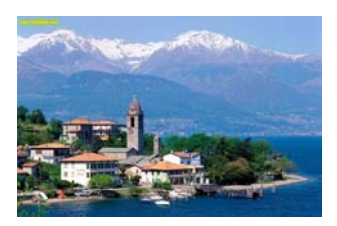

- Per selezionare la funzione Immagini, premere
   per selezionare la funzione, e premere
   ENTER per cofermare la selezione. Per ritornare alla visualizzazione precedente dello schermo, premere ESC.
- Premere ◀▶ per selezionare l'immagine e premere ENTER per visualizzarlo.
- Per ruotare l'immagine di file 90° a senso orario, premere il pulsante Rotate.
- 4. Premere **RATIO** per trasformare l'immagine nella sequenza Originale → Esteso → completo.
- Dopo l'accensione gli immagini di fonte rispettiva saranno visualizzati. Le 3 seguenti modalità di visualizzazione sono disponibili:

#### Modalità Slide Show:

- Tutti gli immagini saranno visualizzati in modo alfabetico continuamente.
- Premere **ENTER** per sospendere la riproduzione e premerlo di nuovo per riprenderla.
- Premere **SLIDE** per accedere alla modalità Slide Show in ogni momento durante il funzionamento.

#### Modalità Thumbnail:

- Tutti gli immagini saranno visualizzati in dimensione rimpicciolita per l'anteprima.
- Premere ▲◀▶▼ per selezionare l'immagine e premere ENTER per visualizzarlo.
- Premere **PREVIEW** per accedere alla modalità Thumbnail in qualunque momento durante il funzionamento.

#### Modalità Browsing:

- Verrà visualizzato solo un'immagine a volta.
- Premere 
   per visualizzare il seguente/precedente immagine nella linea.

### ΝΟΤΑ

Si prega di riferire alla sezione Impostazione Funzioni per cambiare la modalità di visualizzazione dell'immagine.

## Funzione orologio

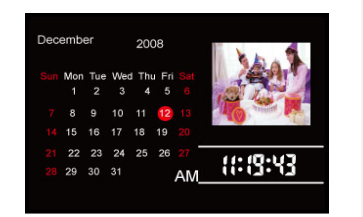

- Premere ◄► per selezionare la funzione orologio (CLOCK) e premere ENTER per confermare la selezione. Per ritornare alla visualizzazione precedente dello schermo, premere ESC.
  - Le 3 seguenti modalità di visualizzazione sono disponibili:

#### Modalità calendario mensile:

- Il calendario mensile, il tempo corrente e gli immagini nella modalità Slide Show saranno visualizzati.
- Premere **\** per visualizzare il seguente/precedente immagine nella linea. **Modalità calendario**:
- Il giorno corrente, il tempo corrente e gli immagini saranno visualizzati nella modalità Slide Show.
- Premere per visualizzare il seguente/precedente immagine nella linea.
   Modalità orologio:
- Il calendario mensile e il tempo corrente saranno visualizzati.

2.

NOTA Si prega di riferire alla sezione Impostazione Funzioni per cambiare la modalità di visualizzazione del calendario.

Funzione File

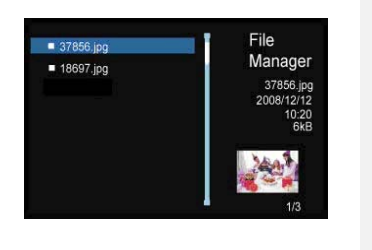

- Premere ◄► per selezionare la funzione FILE e premere ENTER per confermare la selezione. Per ritornare alla visualizzazione precedente dello schermo, premere ESC.
- Premere ▲▼ per selezionare l'immagine.
   Premere COPY per copiare l'immagine dalla fonte esterna alla memoria interna. Premere ▼ per scegliere YES e premere ENTER per confermare l'operazione.
- Premere ▲▼ per selezionare l'immagine.
   Premere DEL per cancellare l'immagine nella fonte. Premere ▼ per scegliere YES e premere ENTER per confermare l'operazione.

4.

NOTA La funzione COPY è disponibile solo quando è eseguita dalla fonte esterna alla memoria interna.

#### ΝΟΤΑ

Per copiare/cancellare l'immagine in una directory diversa, si prega di uscire a menu principale, selezionare la fonte desiderata e accedere alla funzione file.

### Funzione Impostazioni

- 1. Premere ◀▶ per selezionare la funzione impostazioni (SETUP) e premere ENTER per confermare la selezione. Per ritornare alla visualizzazione precedente dello schermo, premere ESC.
- Premere ▲▼ per selezionare l'opzione, premere ▲▶ per aggiustare valori e premere ENTER per confermare la selezione. Per ritornare alla visualizzazione precedente dello schermo, premere ESC.
- 3. Le 3 seguenti opzioni di impostazioni sono disponibili:

#### Impostazioni del Sistema:

| Luminosità               | 1~100 (Valore default impostato - 50)                                                                                                    |  |  |  |
|--------------------------|----------------------------------------------------------------------------------------------------|--|--|--|
| Luce posteriore          | 1~6 (Valore default impostato - 6)                                                                                                    |  |  |  |
| Contrasto                | 1~100 (Valore default impostato - 50)                                                                                                    |  |  |  |
| Saturazione              | 1~100 (Valore default impostato - 50)                                                                                                    |  |  |  |
| Tonalità cromatica       | 1~100 (Valore default impostato - 50)                                                                                                    |  |  |  |
| Gamma                    | <ul> <li>GAMMA-1: Avvicinante alla incisività<br/>dell'immagine</li> <li>GAMMA-2: Avvicinante al colore vero</li> </ul>                                                                                                    |  |  |  |
| Lingue                   | Inglese (Default), russo, polacco, serbo, ceco,<br>bulgaro, croato, rumeno, lettone, sloveno, slovacco,<br>estone                                                                                                    |  |  |  |
| Auto-Power Acceso        | Avviare la funzione auto-power acceso/spento e                                                                                                    |  |  |  |
| Auto-Power Spento        | aggiustare I valori di tempo rispettivi                                                                                                    |  |  |  |
| Frequenza<br>Auto-Power  | Agguistare la frequenza della funzione auto-power<br>nella sequenza <b>Una volta → Ogni giorno → da</b><br>Lunedì a Venerdì → Fine settimana                                                                                                    |  |  |  |
| Azzerrare                | Ripristinare al dispositivo le impostazioni di default<br>della fabbrica                                                                                                    |  |  |  |
| Impostazioni immagini:   |                                                                                                    |  |  |  |
| Modalità                 | Agguistare la modalità Visualizzazione Immagini tra                                                                                                    |  |  |  |
| Visualizzazione          | Slide Show / Thumbnail / Browse                                                                                                    |  |  |  |
| Immagini                 |                                                                                                    |  |  |  |
| Ratio Visualizzazione    | Agguistare il ratio Visualizzazione Immagini tra Crop                                                                                                    |  |  |  |
| Immagini                 | to Fill / Full Screen / Fit to Screen                                                                                                    |  |  |  |
| Durezza di Slide<br>Show | Agguistare la durezza di modalità Slide Show in sequenza tra 5 sec. $\rightarrow$ 10 sec. $\rightarrow$ 15 sec. $\rightarrow$ 30 sec. $\rightarrow$ 1 min. $\rightarrow$ 5 min. $\rightarrow$ 15 min. $\rightarrow$ 1 ora $\rightarrow$ 1 giorno |  |  |  |
| Effetti di Slide Show    | Impostare gli effetti aggiuntivi di modalità Slide Show                                                                                                    |  |  |  |

IT-6

|                          | tra Rect / Spiral / Cross / Grid / Reom lines /<br>Blinds / Erase / Partition / Snake / Reom / None |  |  |
|--------------------------|----------------------------------------------------------------------------------------------------|--|--|
| <b>Ripetizione Slide</b> | Attivare/disattivare la funzione di repetizione nella                                               |  |  |
| Show                     | modalità Slide Show                                                                                 |  |  |
| Visualizzazione di       | Attivare/disattivare la visualizzazione del tempo                                                   |  |  |
| orologio                 | durante Slide Show                                                                                  |  |  |
| Impostazioni Calendario: |                                                                                                    |  |  |
| Madalità                 | Aggiustare la modalità della visuallizzazione del                                                   |  |  |
| vicualizzaziono          | orologio tra Calendario mensile / Calendario /                                                      |  |  |
| VISUAIIZZAZIONE          | Orologio                                                                                            |  |  |
| Data                     | Aggiustare i valori di giorno/mese/anno del calendario                                              |  |  |
| Modalità orologio        | Scegliere tra il formato del tempo 12-ore/24-ore                                                    |  |  |
| Tempo di orologio        | Aggiustare i valori di minuto/ora dell'orologio                                                     |  |  |

## Funzione Card Reader

- 1. Connettere il dispositivo con il PC tramite un cavo USB.
- 2. Dopo l'istallazione automatica del driver, inserire le memory card nella porta appropriata nel dispositivo.
- 3. I file possono essere copiati, spostati e cancellati esattamente come le funzioni di un qualsiasi Card Reader.
- 4. Riavviare il dispositivo quando viene richiesto.
- Per una rimozione sicura del dispositivo dal PC, cliccare su nella area notifiche di Windows. Selezionare il dispositivo corrispondente (Stop USB Mass Storage Device Drive (E:)) e fermare le operazioni.
- 6. Seguire le istruzioni sullo schermo per completare la rimozione del dispositivo.

## Specifiche del prodotto

| Schermo display        | 7" TFT LCD                                                                                           |
|------------------------|----------------------------------------------------------------------------------------------------|
| Formato file           | *.jpg ,*.bmp                                                                                         |
| Slot di estensione     | SD/MMC/MS/xD Card (capacità sopportata fino a 8GB)                                                   |
| Memoria interna        | 128MB NE Flash                                                                                       |
| Interfaccia USB        | High Speed USB2.0                                                                                    |
| Lingue OSD             | Inglese, russo, polacco, serbo, ceco, bulgaro, croato,<br>rumeno, lettone, sloveno, slovacco, estone |
| Compatibile OS         | Windows 2000 / Windows XP / Windows VISTA                                                            |
| Peso                   | 528 ± 5g                                                                                             |
| Dimensioni (L X W X H) | 209mm X 141mm X 24.5mm                                                                               |
| Elettrica              | Input: AC 100V-240V                                                                                  |
|                        | Output: DC 5V, 2A                                                                                    |

### Informazioni sull'Assistenza Tecnica e Garanzia

Per le informazioni sull'assistenza tecnica e la garanzia allegata a prodotto fare riferimento al sito web <u>www.prestigio.com</u>.

# Declinazione di Responsabilità

Vengono apportate ogni sforzo per garantire che le informazioni e le procedure descritte in questo manuale dell'utente siano complete e accurate. Non verrà accettata alcuna lamentela per qualsiasi errore od omissione. Prestigio riserva il diritto di apportare le modifiche senza ulteriore preavviso ai prodotti nel presente documento.